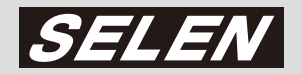

# SDR-S10

# 取扱説明書

このたびは、SDカードレコーダーセット【SDR-S10】をお買い上げいただきまして、 まことにありがとうございます。この商品を安全に正しく使用していただくため、 お使いになる前にこの取扱説明書をよくお読みになり、十分理解してください。お読み になったあとは、いつも手元においてご使用ください。保証書は、必ず必要事項が記載 されていることをご確認ください。

# 本製品の主な特長

- 🌑 映像の動きを検知して録画する 「動体検知レコーダー」
- SD カードに録画するカンタン監視カメラシステムセット
- リモコンで離れた場所からラクラク操作
- 🜑 録音機能付き
- 🜑 小型カメラと接続ケーブル (20m)が付属
- 🜑 カメラは周囲の明るさに応じ赤外線LED が自動点灯
- ワンタッチで取付けができるクリップ式取付金具と天井や
   壁面に取付けができるスタンド式取付金具を付属

1-2-3のカンタン監視システム!!

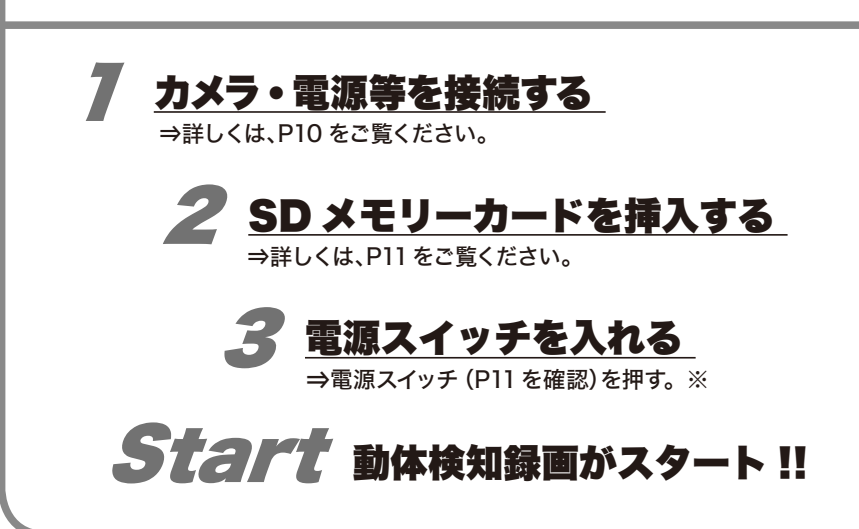

※電源を落とすときは、電源スイッチを長押しします。

# 梱包内容の確認

レコーダー本体 (SDR-S10H)
 カラー監視カメラ (SEC-S10)
 AV 出力ケーブル
 接続コード (20m)
 リモコン (テスト用電池付属)
 クリップ式取付金具
 SD メモリーカード (2GB)
 スタンド式取付金具
 取付け用ねじ×3
 AC アダプター (本体用DC12V)
 樹脂アンカー×3

# 免責事項

#### ■免責について

- ・本製品は盗難・犯罪防止器具、災害防止器具ではありません。 本製品の使用または使用不能から生じる不随的な損害(事業利 益の損失・事業の中断・記録内容の変化・消失など)に関して、 当社は一切の責任を負いません。
- ・地震、雷、風水雪害などの自然災害、当社の責任によらない火災、第三者による行為、その他の事故、お客様の故意または過失、 誤用、その他異常な条件下での使用により生じた損害に関して、 弊社は、一切の責任を負いません。
- ・本製品の使用または使用不能から生じる付随的な損害(事業利益の損失、事業の中断、記録内容の変化・消失など)に関して、弊社は一切の責任を負いません。
- ・取扱説明書の記載内容を守らないことにより生じた損害に関して、弊社は一切の責任を負いません。
- 弊社が関与しない接続機器、ソフトウェアなどとの意図しない 組み合わせによる誤動作や操作不能などから生じる損害に関し ては、弊社は一切の責任を負いません。
- ・本製品を使用中、万一何らかの不具合により、録画・録音され なかった場合の内容の補償および付随的な損害(事業利益の損 失、事業の中断など)になりて、弊社は一切の責任を負いません。 ・お客様ご自身または権限のない第三者が修理・改造を行った場
- 合に生じた損害に関して、弊社は一切の責任を負いません。

  ・本製品により記録・編集された映像が何らかの理由により公となり、または記録・編集された映像が何らかの理由により公となり、または記録・編集自的以外に使用され、その結果個人または団体などによるプライバシーの侵害などを理由とするいかなる賠償請求やクレームなどに関しては、当社は一切の責任を
- らいません。 ・商品の設置(取付け・取外しなど)により生じた建物への損害
- やその他の損害について、当社は一切の責任を負いません。

#### ■個人情報の保護について

・本製品のシステムを使用して撮影、記録された人物・その他の 映像で、個人を特定できるものは、「個人情報の保護に関する法律」で定められた「個人情報」に該当します。※法律に従って、 映像情報を適正にお取り扱いください。(その映像の開示・公開、 インターネットでの配信はあらかじめ承諾を得ることが必要にな り、システムを運用する方の責務となりますのでご注意ください。) ※経済産業省の「個人情報の保護に関する法律についての経済 産業分野を対象とするガイドライン」における【個人情報に 該当する事例】を参照してください。

#### ■著作権・肖像権についてのご注意

 ・本製品で録画した映像を無断で複製、放映、上映、有線放送、 公開演奏、レンタル(有償、無償を問わず)することは、法律 により禁止されています。

・お客様が本製品で録画した映像を権利者に無断で使用、開示、 頒布または展示等を行うと著作権・肖像権等の侵害となる場合 があります。なお、実演や興行、展示物などの中には、監視な どの目的であっても、撮影を制限している場合がありますので ご注意ください。また、著作権の対象となっている映像やファ イルの伝送は、著作権法で許容された範囲内でのご使用に限ら れますのでご注意ください。

#### ■輸出制限について

本製品を海外へ持ち出される場合には、外国為替および外国貿易法の規制ならびに米国輸出管理規制等、外国の輸出関連法規をご確認の上、必要な手続きをお取りください。

#### ■用途制限について

- ・本製品は、一般家庭・店舗用を意図として設計・製作されています。・生命、財産に著しく影響のある高信頼性を要求される用途への 使用は避けてください。このような使用に対する万一の事故に 対し、当社は一切の責任を負いません。
- ※高信頼性を必要とする用途例:化学プラント制御、医療機器 制御、緊急連絡制御、重要な監視用途など

#### ■商標および登録商標について

miniSD<sup>™</sup>、microSD<sup>™</sup> および Windows<sup>®</sup>は、登録商標です。 また、本文中の社名や商品名は、各社の登録商標または商標です。 (なお、本文中では「<sup>™</sup>」「<sup>®</sup>」を明記していません。)

# ご使用前にご確認ください

#### ■使用電源について

・使用電源はAC100Vです。
 ・消費電力の大きな機器(コピー機、空調機器など)と
 同じコンセントから電源をとらないでください。

#### ■AC アダプターについて

・付属のAC アダプターは、本製品専用です。決して他の 製品に使用したり、他の製品のAC アダプターを本製 品へ使用したりしないでください。

#### ■使用場所について

・本製品は屋内専用です。また、以下の場所には設置しないでください

 直射日光の当たる場所
 振動の多い場所や衝撃が加わる場所
 スピーカーやテレビ、磁石など、強い磁力を発生するものの近く
 結露しやすい場所、温度差の激しい場所、水気(湿気)の多い場所
 厨房など蒸気や油分の多い場所
 頃斜のある場所
 小滴または水沫のかかる場所
 ・電灯線など雑音源にケーブルを近づけると、映像が乱れる場合があります。そのときは維音源からできるだ
 ときに、などのからできるだ

## れる場合があります。そのとさは雑音源からできるたけ離すように配線する、または本製品の位置を変えて ください。

#### ■使用温度範囲について

・この温度範囲以外で使用すると内部の部品に悪影響を 与えたり、誤動作の原因となることがあります。+20℃ ~+30℃以内で使用されることをおすすめします。

#### ■結露について

 ・故障の原因となりますので結露に注意してください。結 露が発生しやすい条件は次のような場合です。目安として電源を入れるまで2時間程度放置してください。
 □湿度の高いところ
 □暖房した直後の部屋
 □冷房されているところと、温度や湿度の高いところを移動したとき

#### ■SD (SDHC)メモリーカードについて

・本製品はSD 規格に準拠したFAT16 形式でフォー マットされたSD メモリーカード(以下、SD カード)、 およびFAT32 形式でフォーマットされたSDHC メモ リーカードに対応しています。マルチメディアカードは 使用できません。

・4GB 以上のメモリーカードはSDHC ロゴのある SDHC メモリーカード (以下、SD カード)のみ使用で きます。

 SDHC ロゴのない4GB 以上のメモリーカードはSD 規格に準拠していないため使用できません。
 動画録画のため1GB 以上のSD カードのご使用をお すすめします。

・miniSD<sup>™</sup> メモリーカード、microSD<sup>™</sup> メモリーカー ドでの使用は、正常な動作を行わない場合があります。 ・SD カードのフォーマットは本製品で行ってください。 パソコンなどの他の機器でフォーマットすると記録に 時間がかかったり、本製品で使用できなくなる場合が あります。

・データの書き込みを繰り返したSD カードをお使いの場合、録画可能時間が短くなることがあります。
 ・SD カードには書き込み禁止スイッチが付いています。スイッチを「LOCK」側にするとSD カードへのへの書き込みやデータの削除、フォーマットができなくなります。スイッチを戻すと可能になります。

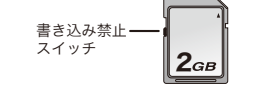

## ・SD カードは消耗部品です。 ■取り扱い上の注意

SD カード裏の接続端子部分には触れないでください。またごみや水、異物を付着させないでください。
次のような場所に置かないでください。
直射日光の当たるところ
湿気やホコリの多いところ
暖房器具、熱器具の近く
温度差の激しいところ (露つきが発生する)
静電気や電磁波が発生するところ
・カードアクセス中(録画、再生、削除、フォーマットなど)
に以下の動作を行わないでください。SD カードやSD カードの内容が破壊されたり、本製品が正常に動作しなくなることがあります。
SD カードを抜き差しする
電源を切る
AC アダプターを外す

#### ■大切な記録の保存について

 ・必ず事前に記録を行い、正常に記録されていることを 確認してください。また定期的に確認を行い、正常に 録画されていることを確認してください。
 ・本製品を使用中、本機およびSDカードもしくは接続 機器等の不具合により、記録されなかったり正常に再 生できなくなったりした場合、当社はその内容の補償 についての一切の責任を負いかねます。あらかじめご 了承ください。

・万一の故障や事故に備えて、大切な記録の場合は定 期的にバックアップをとられることをおすすめします。

#### ■SD カードを廃棄/譲渡するときのお願い

・本機やパソコンの機能による「フォーマット」や「削除」では、ファイル管理情報が変更されるだけで、SDカードないのデータは完全には消去されません。廃棄/ 譲渡の際は、SDカードを物理的に破壊するか、市販のパソコン用データ消去ソフトなどを使ってSDカード内のデータを完全に消去することをおすすめします。SDカード内のデータはお客様の責任において管理してください。

#### ■動体検知機能について

・本機に搭載されている動体検知機能は、入力される 映像信号の状態などにより、誤動作する場合がありま す。

・以下のような場合、動きを検出しにくい、または検出しなかったり、検出しすぎたり誤動作する場合があります。
□背景と動いている被写体に輝度(明るさ)の差がない
□夜間など、映像の輝度が低い
□被写体の動きが遅い
□被写体が小さい
□屋外、窓際など光線状態が変わりやすい
□日光・車のヘッドライトなどの外光が入る
□蛍光灯がちらつく
□被写体に奥行きがある
・動体検知の設定を行う際は、カメラの設置状況・予想される被写体の動きにあったエリア設定、感度設定を行った後、昼間と夜間にその動作を確認してください。

#### ■長期間使用しない場合の対応について

・機能に支障をきたす場合がありますので、1週間に1 回程度電源を入れて録画・再生動作を行い、映像を確 認してください。

#### ■お手入れについて

・お手入れは電源を切ってから行ってください。
・キャビネットの汚れは、柔らかい布で軽くふき取って ください。
・汚れがひどいときは、水でうすめた中性洗剤にひたし たあとよくしぼった布で汚れをふき取り、乾いた布で 仕上げてください。
・化学ぞうきんをご使用にならないでください。
・ペンジンやシンナーなどの溶剤は使わないでください。
・の変質したり、塗装がはげたりするなどの原因となり ます。

#### ■その他

 ・殺虫剤など揮発性のものをかけたり、ゴムやビニール 製品を長時間接触させないでください。変質したり、 塗料がはげるなどの原因となります。
 ・ワックスのかかった床などに直接置くと、本機底面の すべり止め用ゴムと床材の密着性が上がり、床材のは がれや着色の原因となることがあります。
 ・許容周囲温度を必ずお守りください。

# 安全上の注意(必ずお守りください)

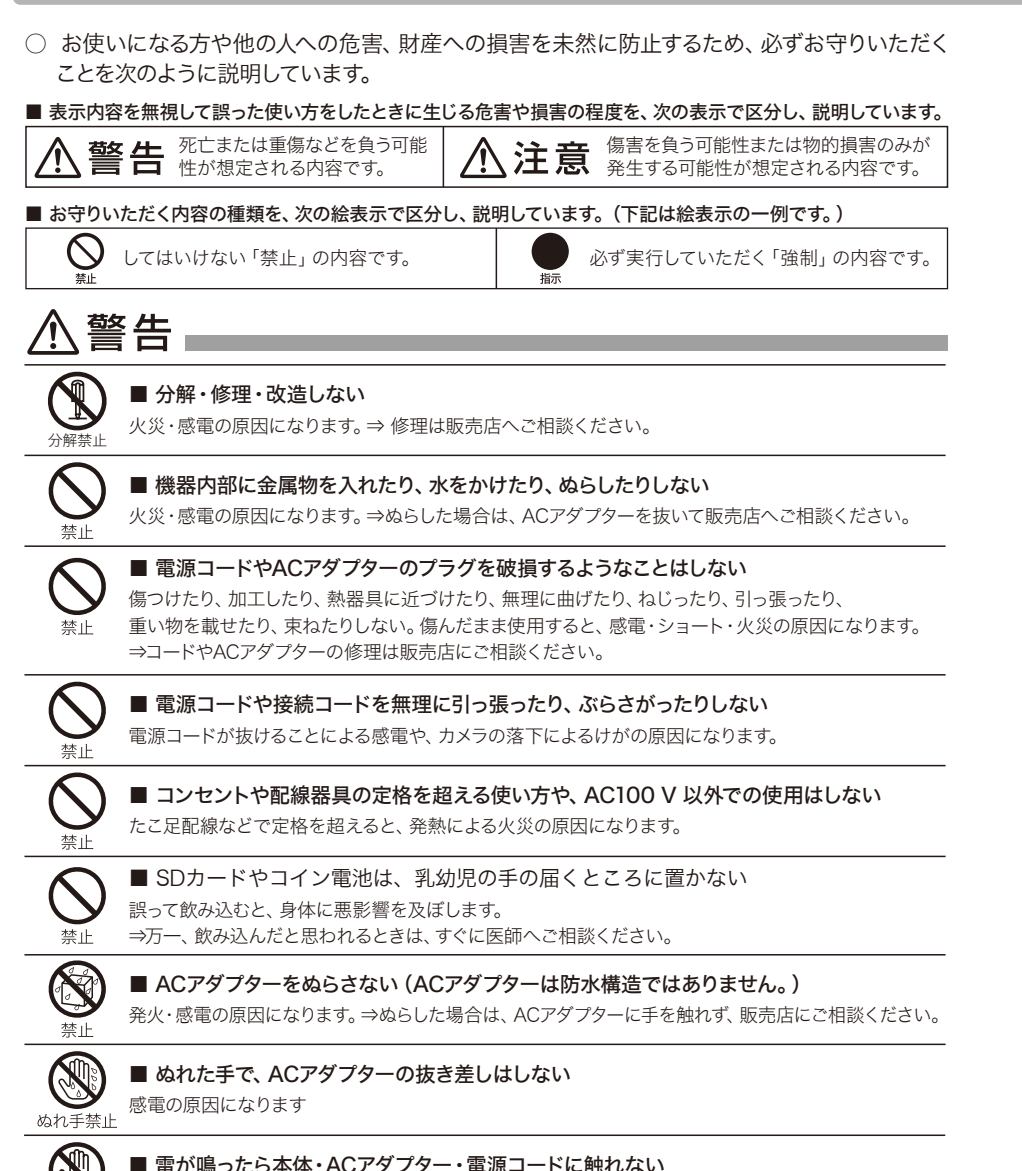

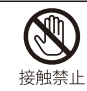

■ **雷が鳴ったら本体・ACアダプター・電源コードに触れない** 感電の原因になります。

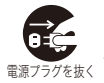

#### ■ 煙・異臭・異音が出たり、落下・破損したときは電源プラグを抜く

+- そのまま使用すると、火災・感電の原因になります。⇒ 使用を中止し、販売店へご相談ください。

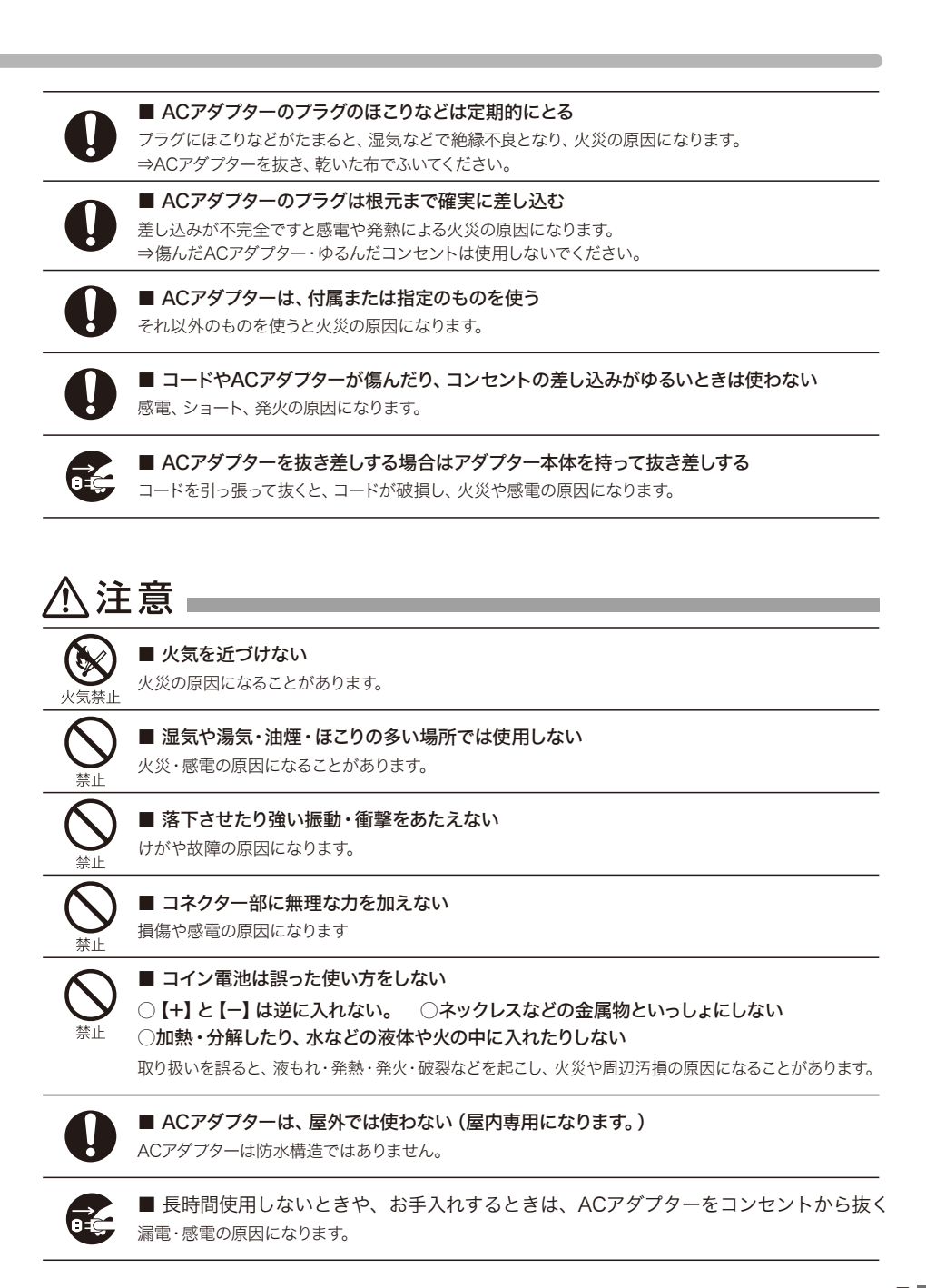

# 各部の名称(本体部)

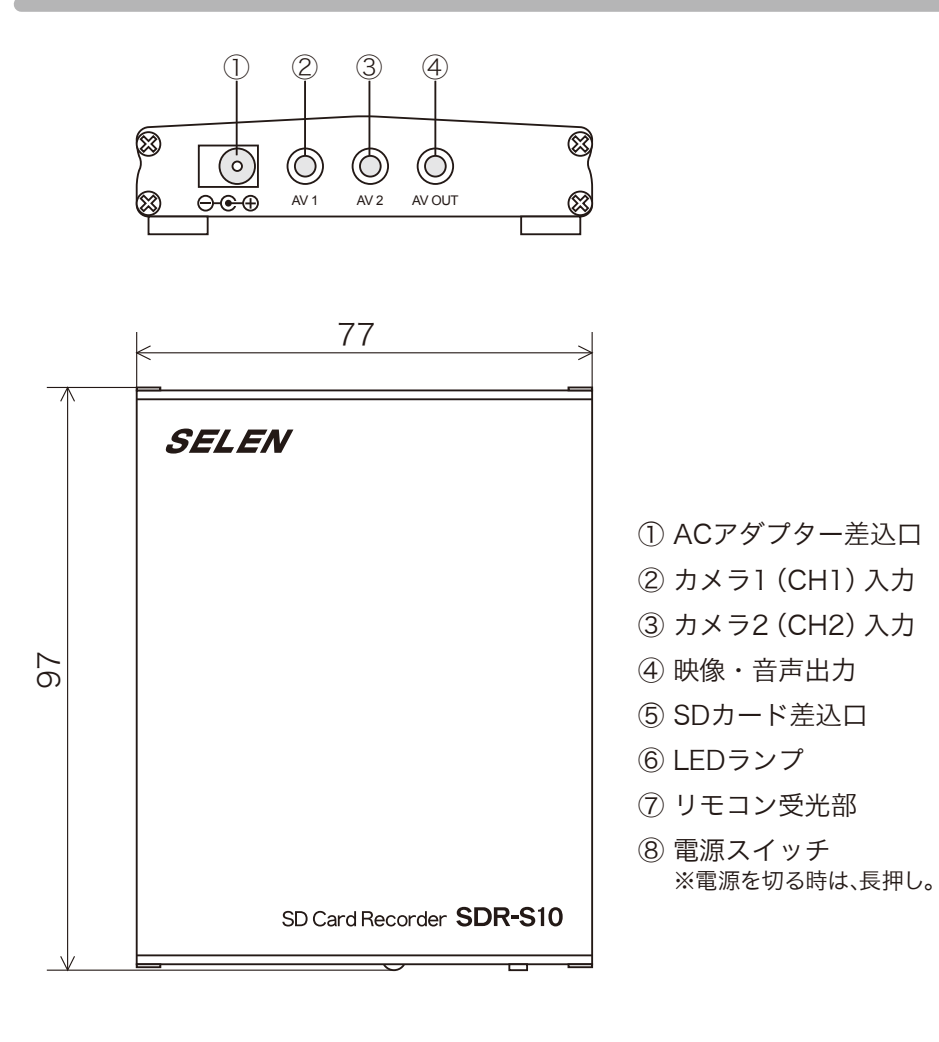

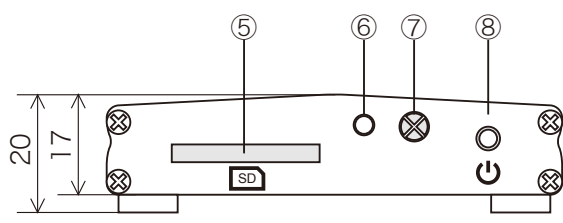

# 各部の名称(リモコン / カメラ部)

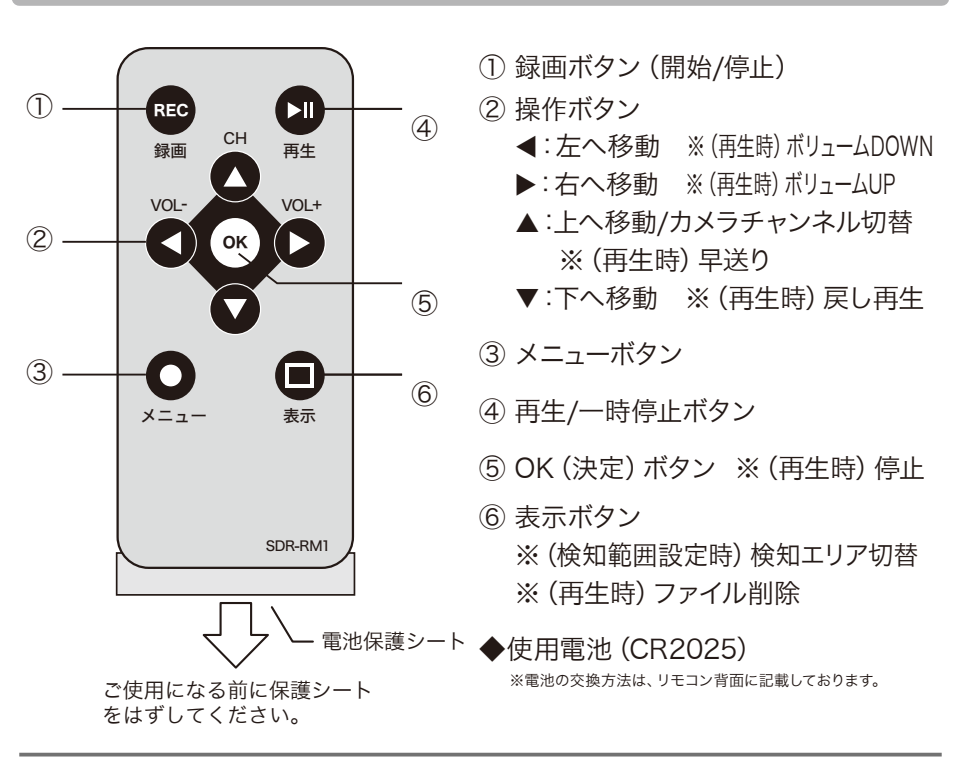

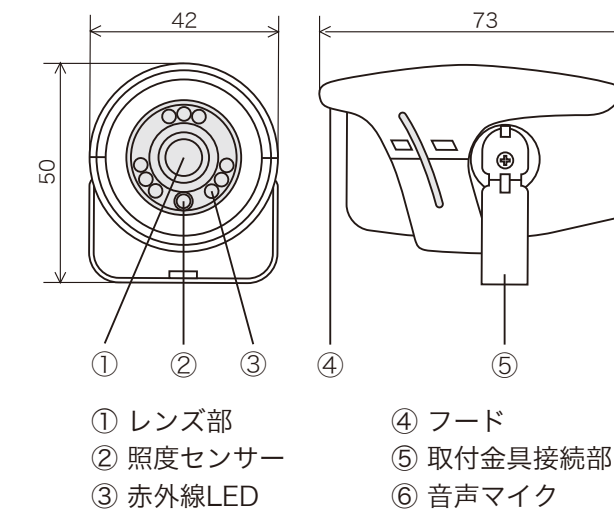

8

9

6

# 基本的な接続方法

## 本体と監視カメラ、モニターなどを正しく接続してご使用ください。

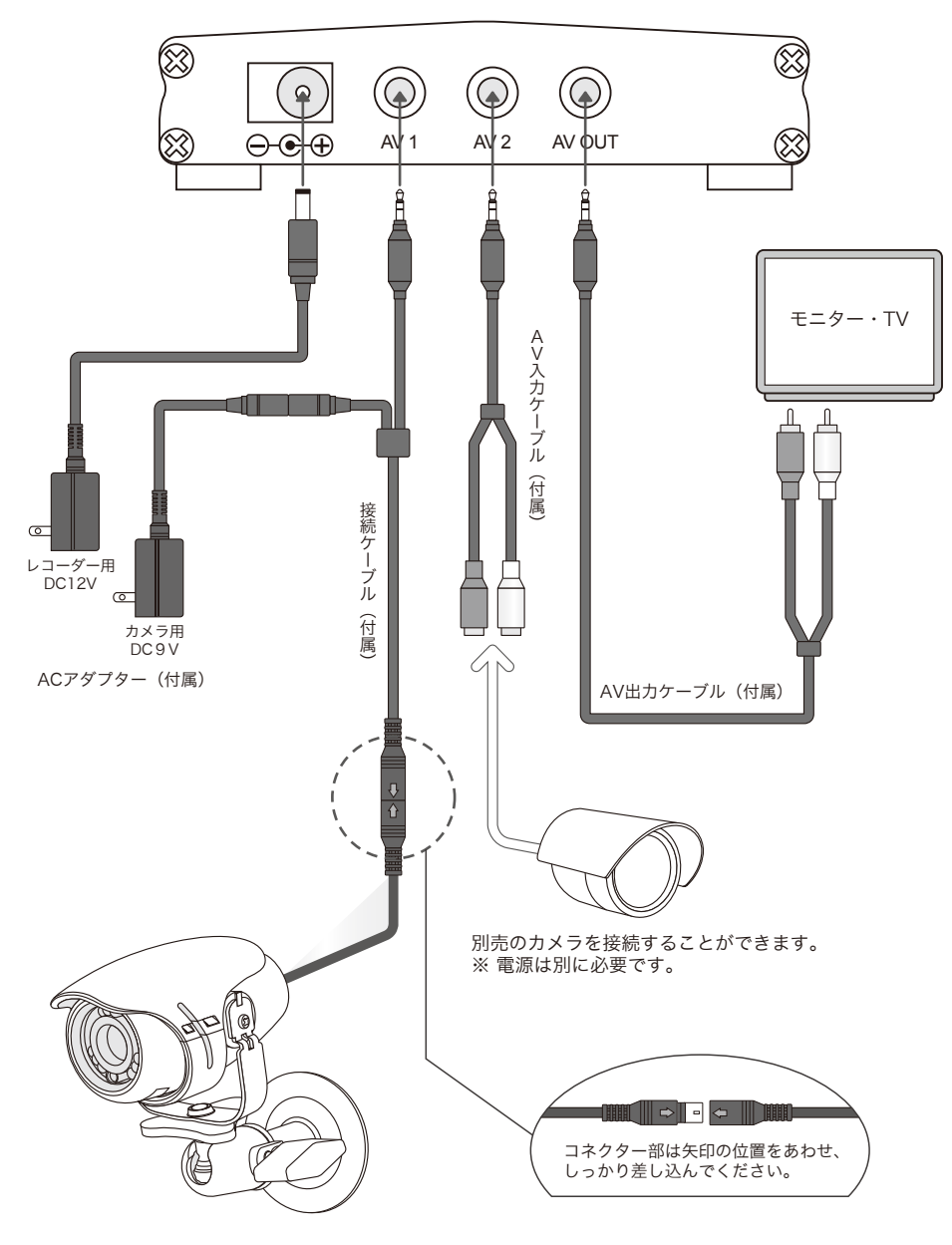

# 付属カメラの取り付け方法

本製品には、2種類の取り付け金具が同梱されています。監視カメラを使用したい用途に合わせて、取り付けを行ってください。

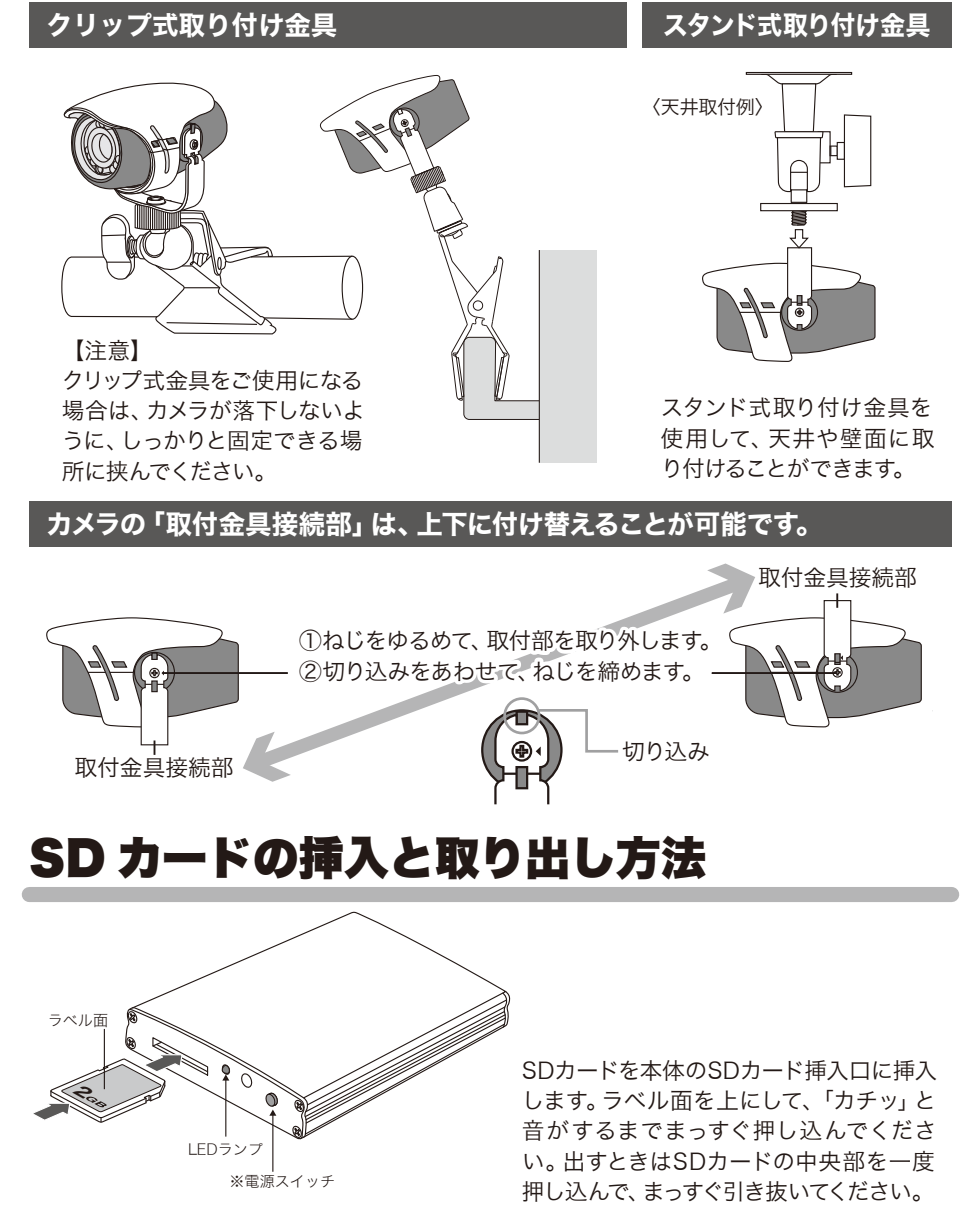

# ライブ画面表示

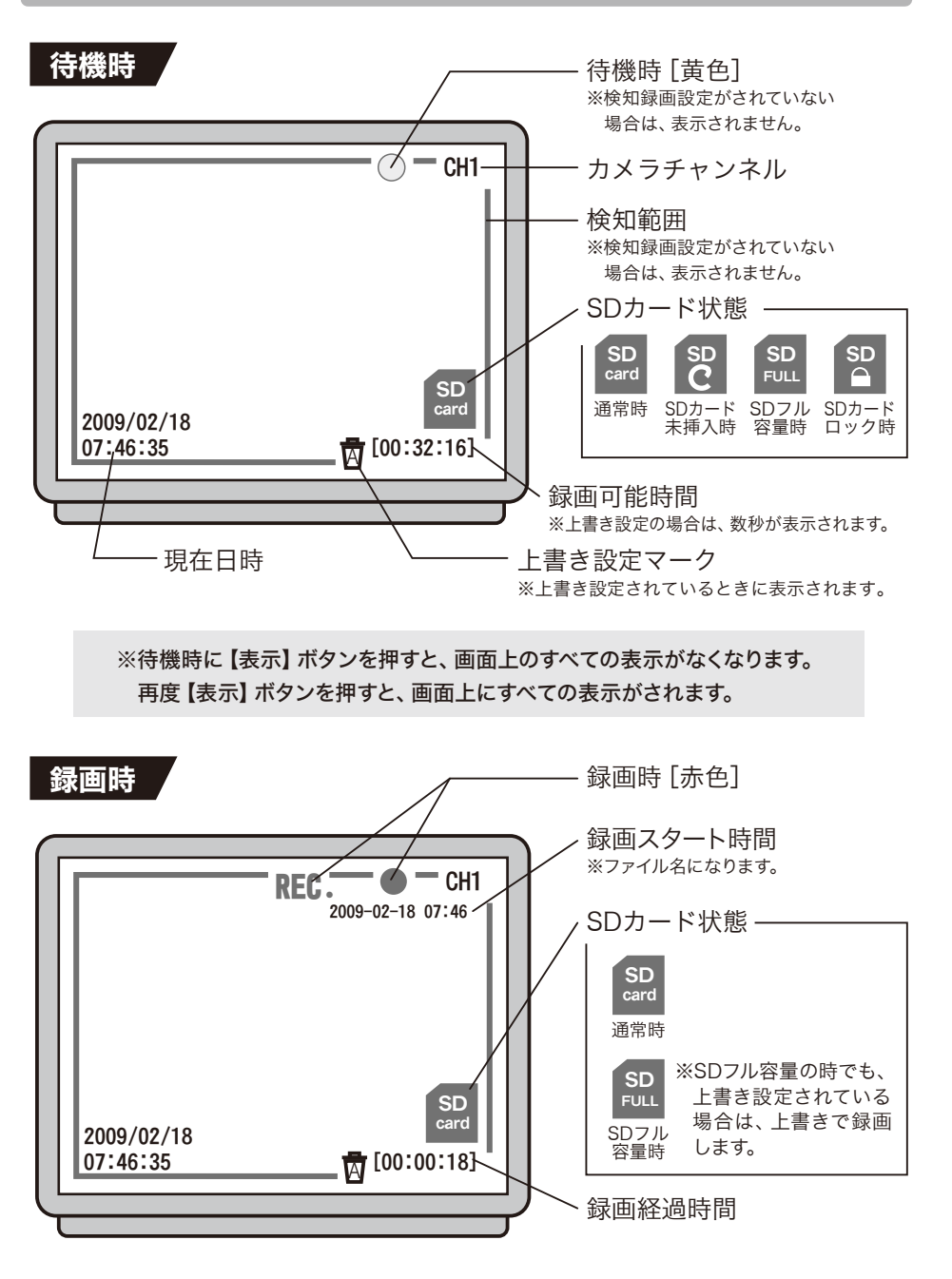

# ■ライブ画面からの再生方法

SD カードに保存された映像の再生をする場合、ライブ画面からダイレクトにリストを表示することができます。

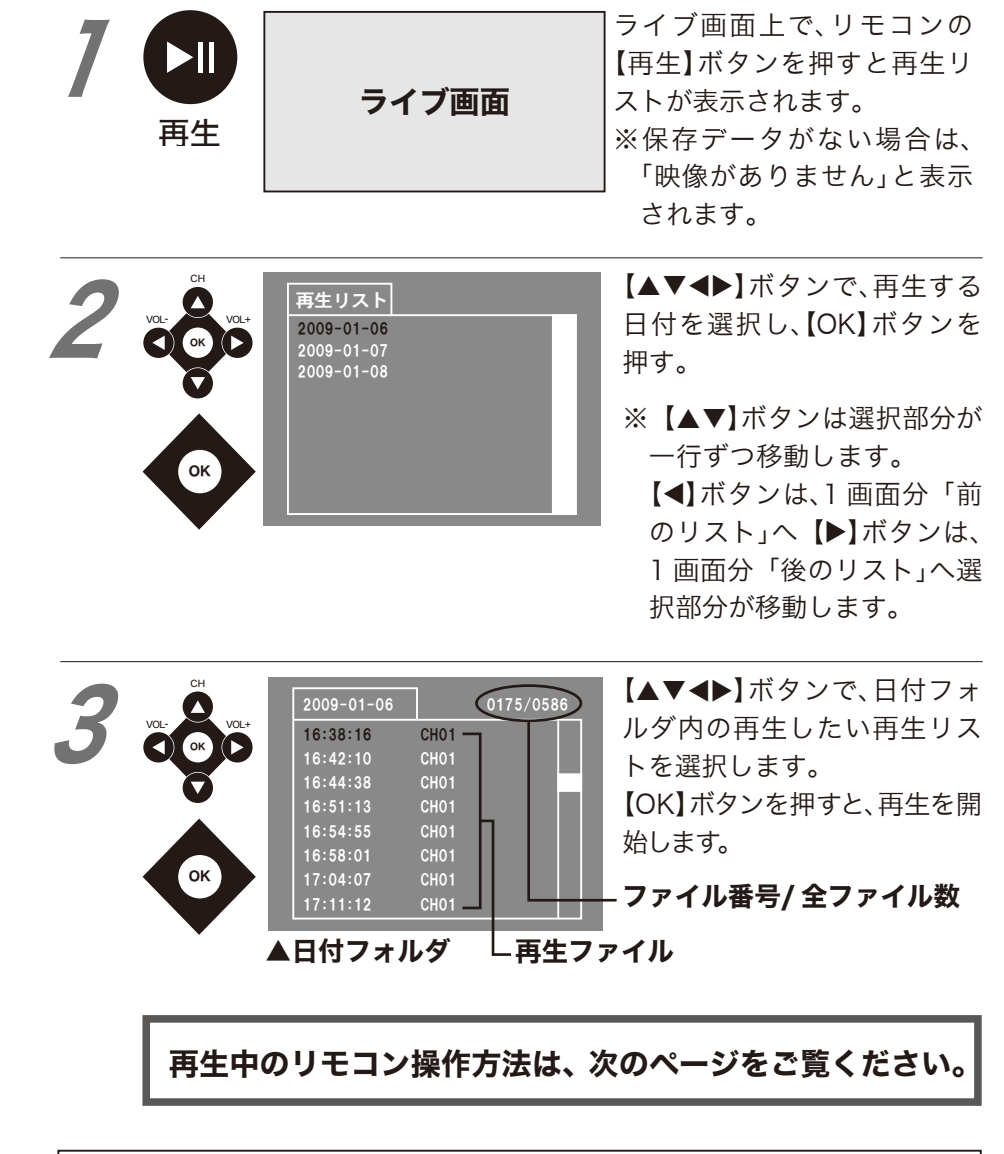

[再生リスト]から[ライブ画面]に戻る場合は、【メニュー】ボタンを数回押します。

# ■再生中のリモコン操作方法

映像の再生が始まった後の、リモコン操作方法です。

| 同年   | <b>一時停止/ 再生</b><br>押す度に、「一時停止」と再生を繰り<br>返します。                                     | OK   | <b>停止</b><br>再生を停止して、日付フォルダに戻<br>ります。                                                  |
|------|-----------------------------------------------------------------------------------|------|----------------------------------------------------------------------------------------|
| СН   | <b>早送り</b> 映像を早送りします。 ※ボタンを押し続けて1ファイルの 映像が最後まで早送りされた場 合は、日付フォルダ内の次ファイ ルの再生が始まります。 | 0    | <b>戻し再生</b><br>映像を戻しながら再生します。<br>※ボタンを押し続けて1ファイルの<br>映像が最後まで戻し再生された<br>場合は日付フォルダに戻ります。 |
| VOL- | <b>ボリュームDOWN</b><br>データに音声が保存されている場<br>合、ボリュームを小さくします。                            | VOL+ | <b>ボリュームUP</b><br>データに音声が保存されている場<br>合、ボリュームを大きくします。                                   |

#### ●再生について

ファイルを選択して再生すると、再生したファイル以降の(日付フォルダ内の)再生ファイル すべてを続けて再生します。日付フォルダ内の全ファイル再生が終わると、自動的に日付 フォルダ画面に戻ります。※日付フォルダが異なる場合は、連続再生されません。

#### ●再生ファイルについて

再生ファイルは、最長で1分になります。連続録画の際、再生ファイルは、1分毎の複数に分かれます。その際、ファイルとファイルの間で、2~3秒位の録画されない時間が生じます。

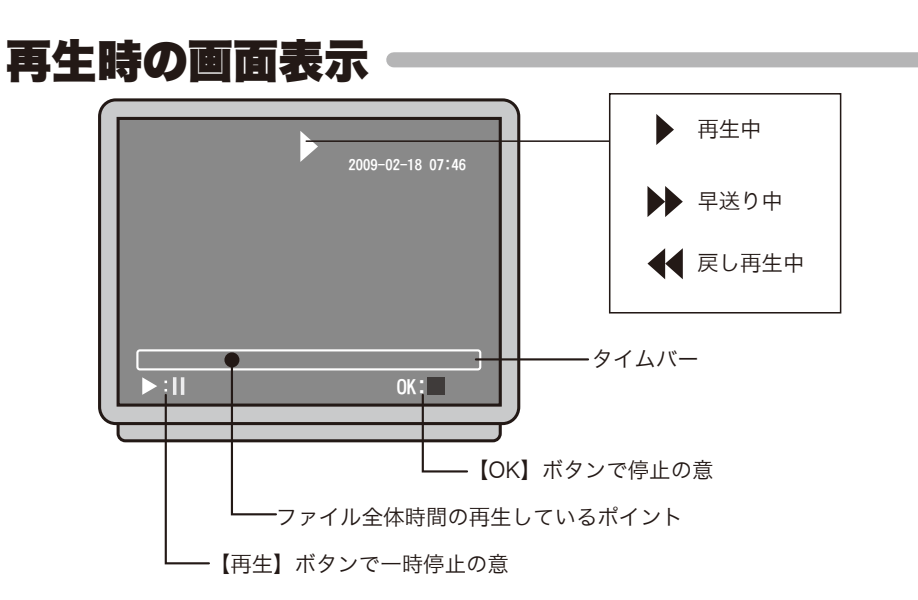

# ■メニュー画面の表示方法

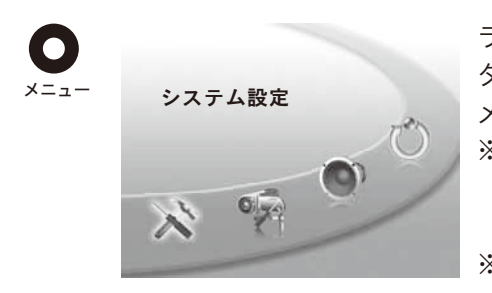

ライブ画面から、【メニュー】ボ タンを押す。 メニュー画面が表示されます。 ※選択中の項目は、画面左上 に内容が表示され、アイコン の周りが白くなります。 ※はじめは、「システム設定」

が表示されます。

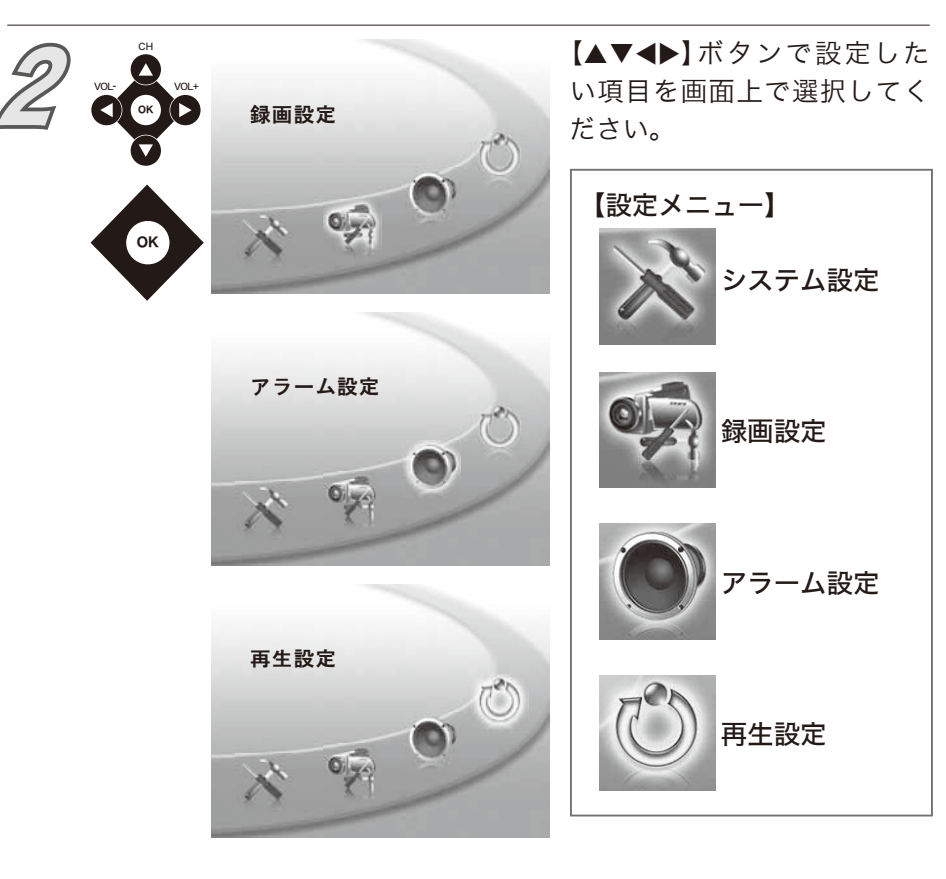

次ページへ続きます

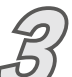

#### 【OK】ボタンを押すと各項目の設定画面が表示されます。 表示される画面は、次のようになります。

| ▼システム設定選択時<br>日時設定<br>●<br>●<br>●<br>●<br>●<br>●<br>●<br>●<br>●<br>●<br>●<br>●<br>● |
|-------------------------------------------------------------------------------------|
|                                                                                     |
|                                                                                     |
|                                                                                     |
|                                                                                     |
|                                                                                     |
| ▼アフーム設定選択時 ● ● ● ● ● ● ● ● ● ● ● ● ● ● ● ● ●                                        |
| アラーム設定<br>再生リスト<br>2009-01-06<br>2009-01-07<br>2009-01-08                           |
| Mo     Ao       oK:     オフ                                                          |
| ■メニュー画面からライブ画面に戻る                                                                   |
| 7<br>×=ユー システム設定<br>メニュー画面から【メニュ<br>ボタンを押す。                                         |
| X TO O                                                                              |
| <b>ライブ画面</b> に戻ります。                                                                 |
|                                                                                     |

●録画中はメニュー画面に入れません。【録画】ボタンを押 *ポイント* して録画を停止し、【メニュー】ボタンを押してください。

# 各項目の設定

## ■工場出荷値(初期の設定内容)と目次

| 設定項目        |              | 初期の設定内容 | 選択範囲など            | 目次                          |     |
|-------------|--------------|---------|-------------------|-----------------------------|-----|
| システム<br>設定  | 日時設定         |         | _                 | -                           | P18 |
|             | 言語           |         | 日本語               | 日本語/英語                      | P19 |
|             | 上書き          |         | ON (する)           | ON(する)/ OFF(しない)            | P20 |
|             | SD カードフォーマット |         | _                 | _                           | P21 |
|             | 初期化          |         | _                 | -                           | P22 |
|             | バージョン        |         | _                 | _                           | P23 |
| 録画設定        | 検知録画         |         | ON (オン)           | ON(オン)/ OFF(オフ)             | P24 |
|             | 検知設定         | 検知感度    | 4                 | 1~8                         | P25 |
|             |              | 検知範囲    | 全エリア<br>(選択可能範囲内) | 選択可能範囲内の1エリア                | P26 |
|             | 検知録画時間       |         | 10                | 10・20・30・40・50 秒、1・2・3分     | P28 |
|             | 録画フレーム       |         | 30                | 30 / 25 / 20 / 15 / 10      | P29 |
|             | 予約録画設定       |         | 予約なし              | 予約なし/日時予約/曜日予約<br>※4件まで予約可能 | P30 |
|             | カメラ切替        |         | OFF               | OFF/5/10/20/30秒             | P32 |
| アラーム設定      |              | オフ      | オフ / オン           | P33                         |     |
| 再生設定(再生リスト) |              | _       | _                 | P34                         |     |

■日時設定

## システム設定

### SDR-S10の年月日、時間を設定します。

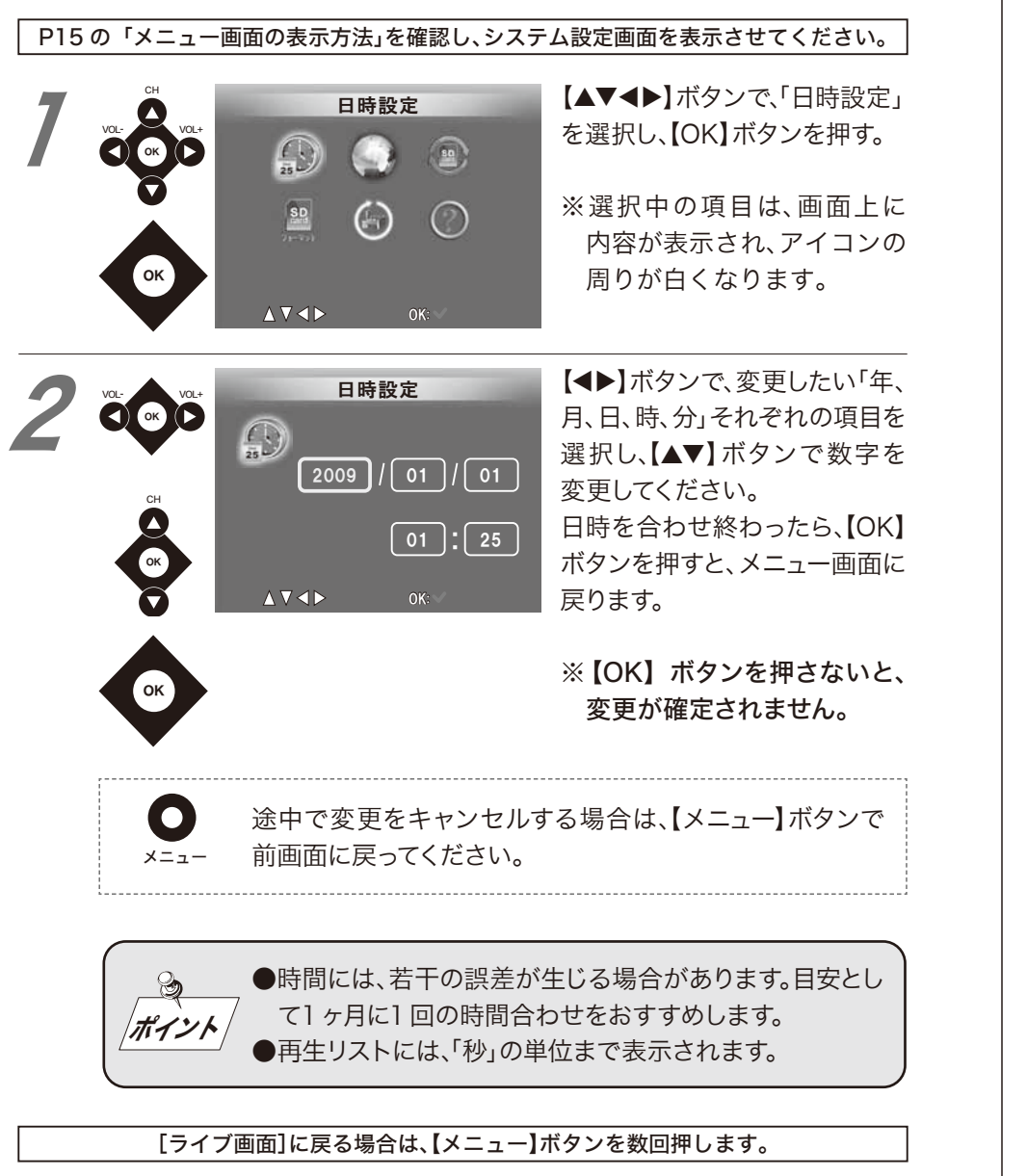

■言語

## システム設定

## 表示を日本語と英語で切り替えることができます。 [工場出荷値:日本語]

P15の「メニュー画面の表示方法」を確認し、システム設定画面を表示させてください。

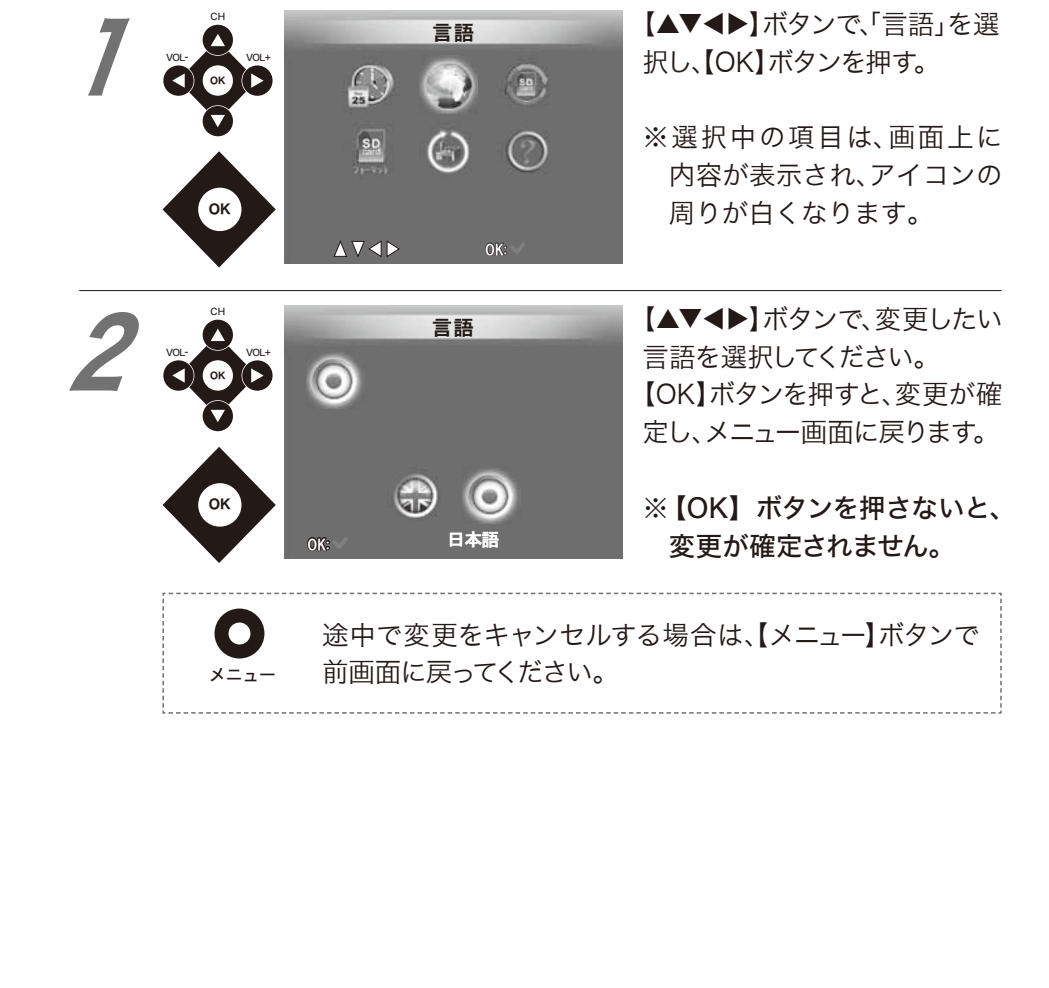

■上書き

#### システム設定

SD カードの使用率が100%になった時に、録画データを上書きするか、 しないかを設定します。 [工場出荷値:上書きする]

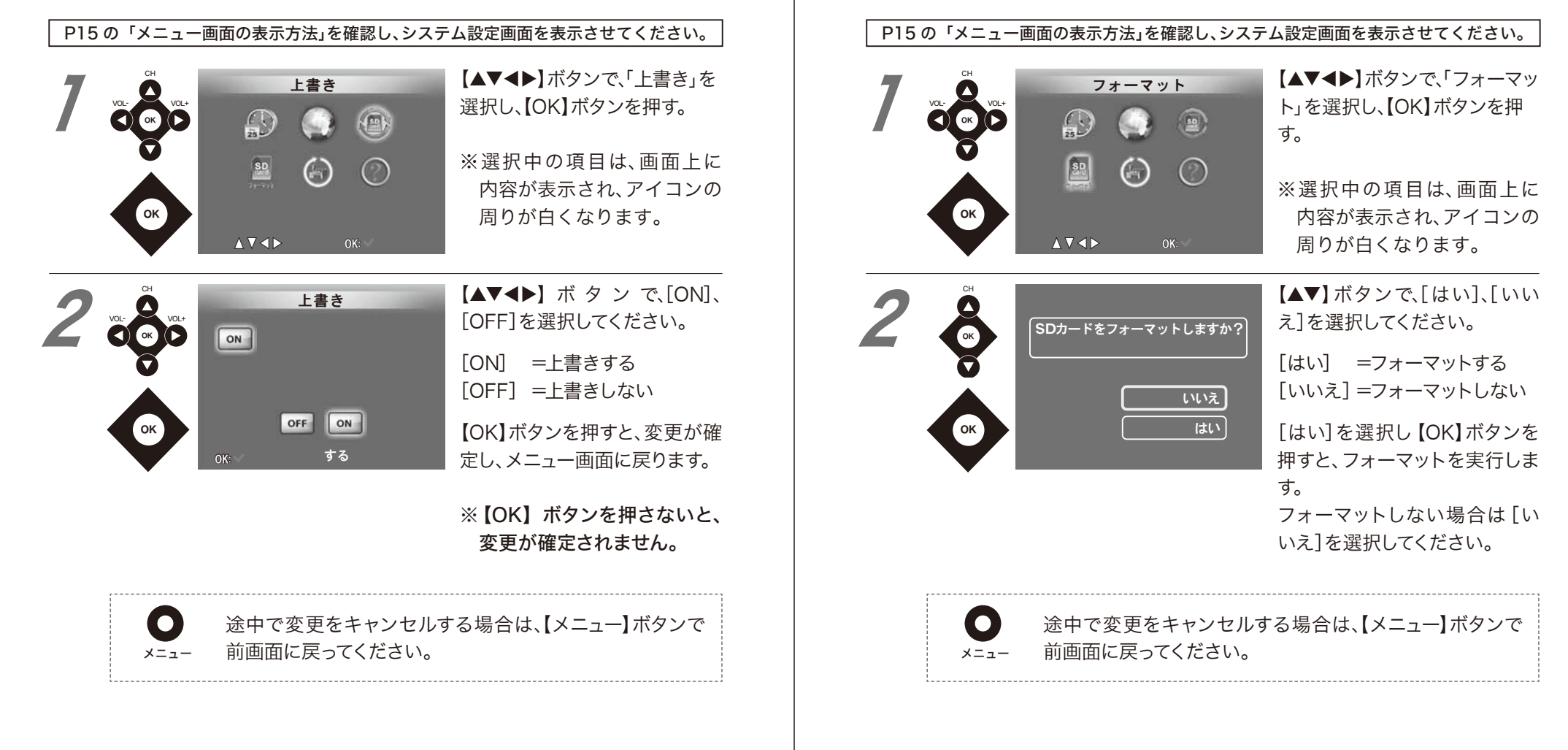

#### [ライブ画面]に戻る場合は、【メニュー】ボタンを数回押します。

■ (SD カード)フォーマット

SD カードに保存されたデータをすべて消去する場合に使用します。

※使用開始時、同梱のSD カードは、フォーマット済みになっています。

システム設定

■初期化

## システム設定

### 設定をすべて工場出荷状態に戻します。

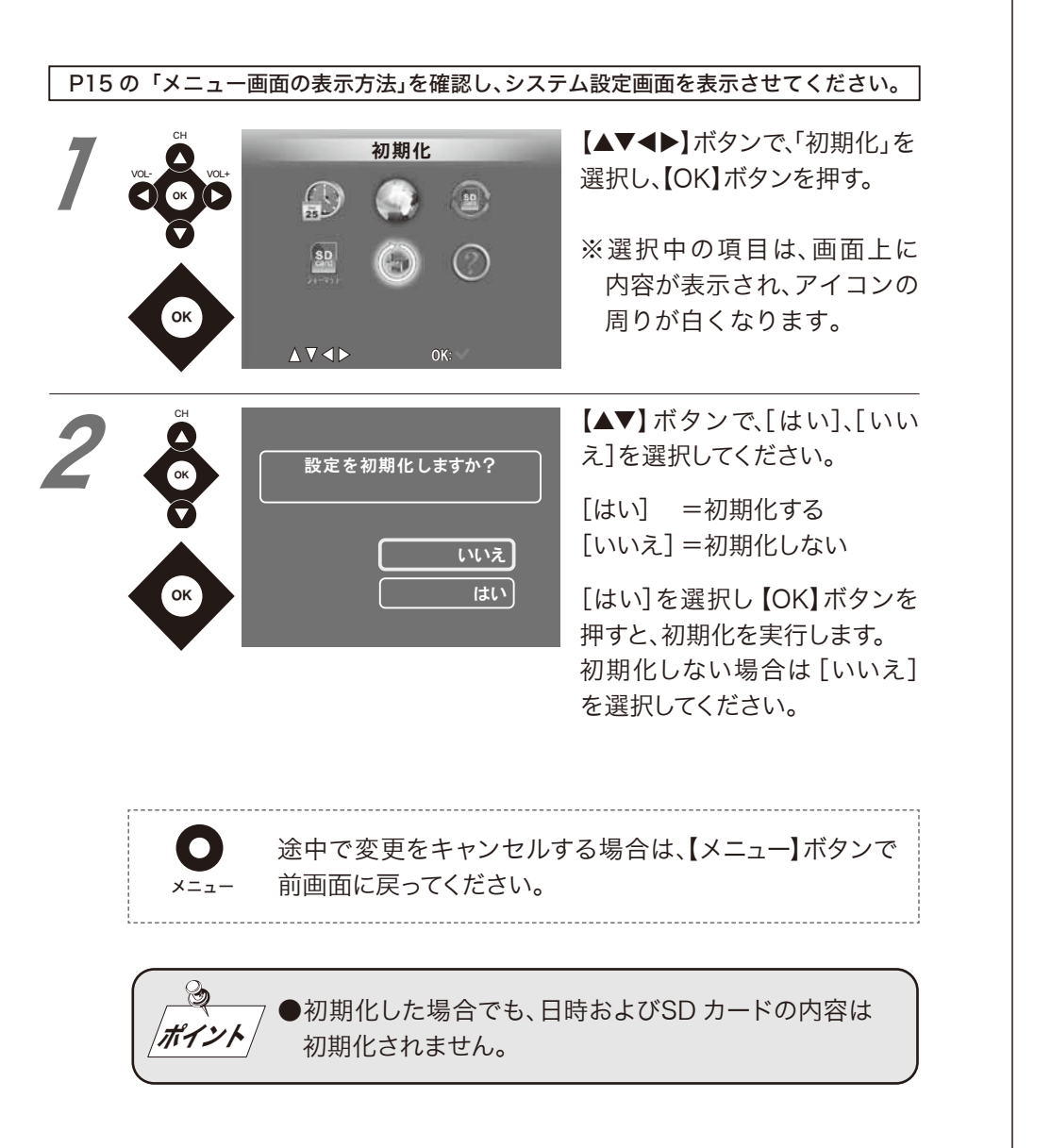

#### [ライブ画面]に戻る場合は、【メニュー】ボタンを数回押します。

■バージョン

## システム設定

SDR-S10のバージョンを表示します。

#### P15 の「メニュー画面の表示方法」を確認し、システム設定画面を表示させてください。

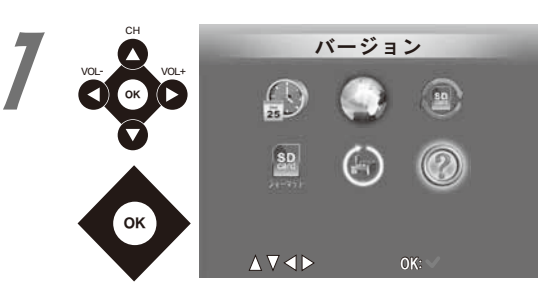

【▲▼◀▶】ボタンで、「バージ ョン」を選択し、【OK】ボタンを 押す。

※選択中の項目は、画面上に 内容が表示され、アイコンの 周りが白くなります。

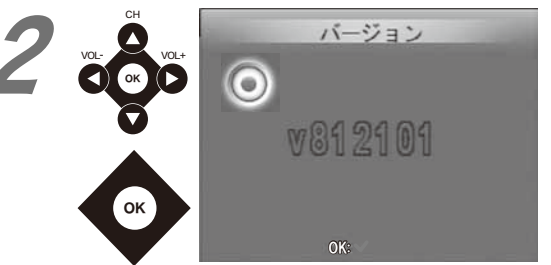

バージョンが表示されます。 【OK】ボタンを押すと、メニュー 画面に戻ります。

# ■検知録画

メニュー

ポイント

## 錄画設定

人の動き等を検知して録画するか、手動で録画または、予約録画する かを設定します。 [工場出荷値:検知して録画する]

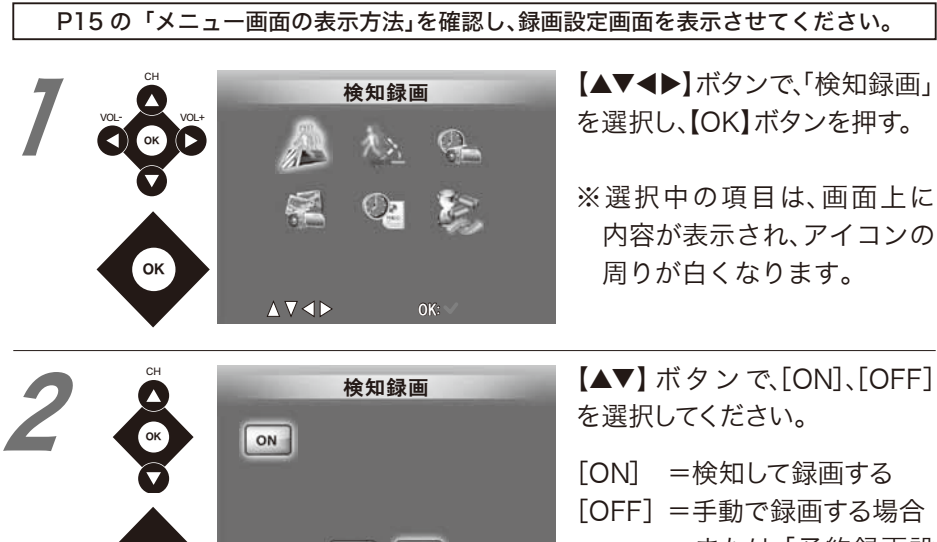

内容が表示され、アイコンの 【▲**▼**】 ボタンで、「ON]、「OFF] [ON] =検知して録画する [OFF] = 手動で録画する場合 または、「予約録画設 OFF ON 定」を使用する場合 オン 【OK】ボタンを押すと、変更が確 定し、メニュー画面に戻ります。 ※【OK】ボタンを押さないと、 変更が確定されません。 途中で変更をキャンセルする場合は、【メニュー】ボタンで 前画面に戻ってください。 ●録画の設定内容は、「予約録画」設定が最優先されます。

[ライブ画面]に戻る場合は、【メニュー】ボタンを数回押します。

# ■検知設定 [検知感度]

検知録画を行う際の、「検知する感度」を設定します。 [工場出荷値:4]

P15の「メニュー画面の表示方法」を確認し、録画設定画面を表示させてください。

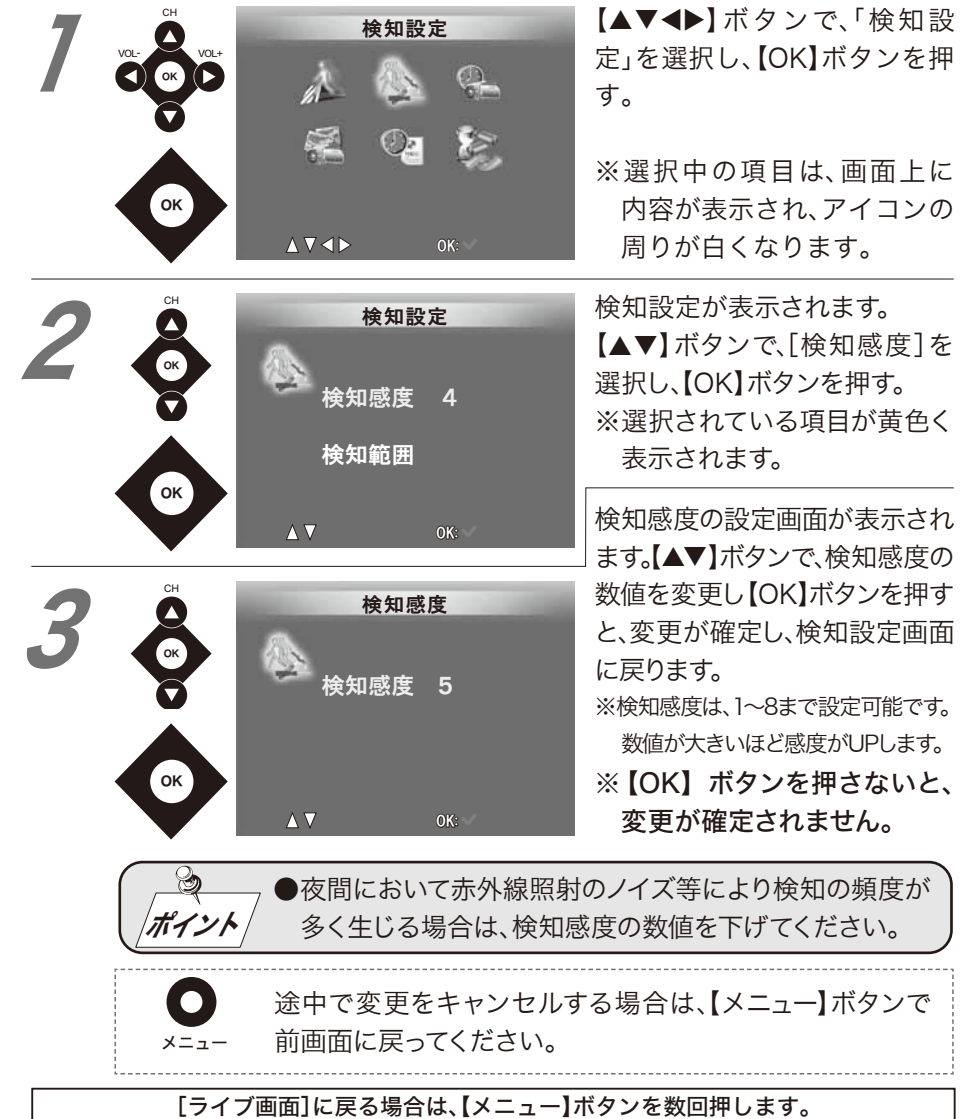

錄画設定

# ■検知設定 [検知範囲]

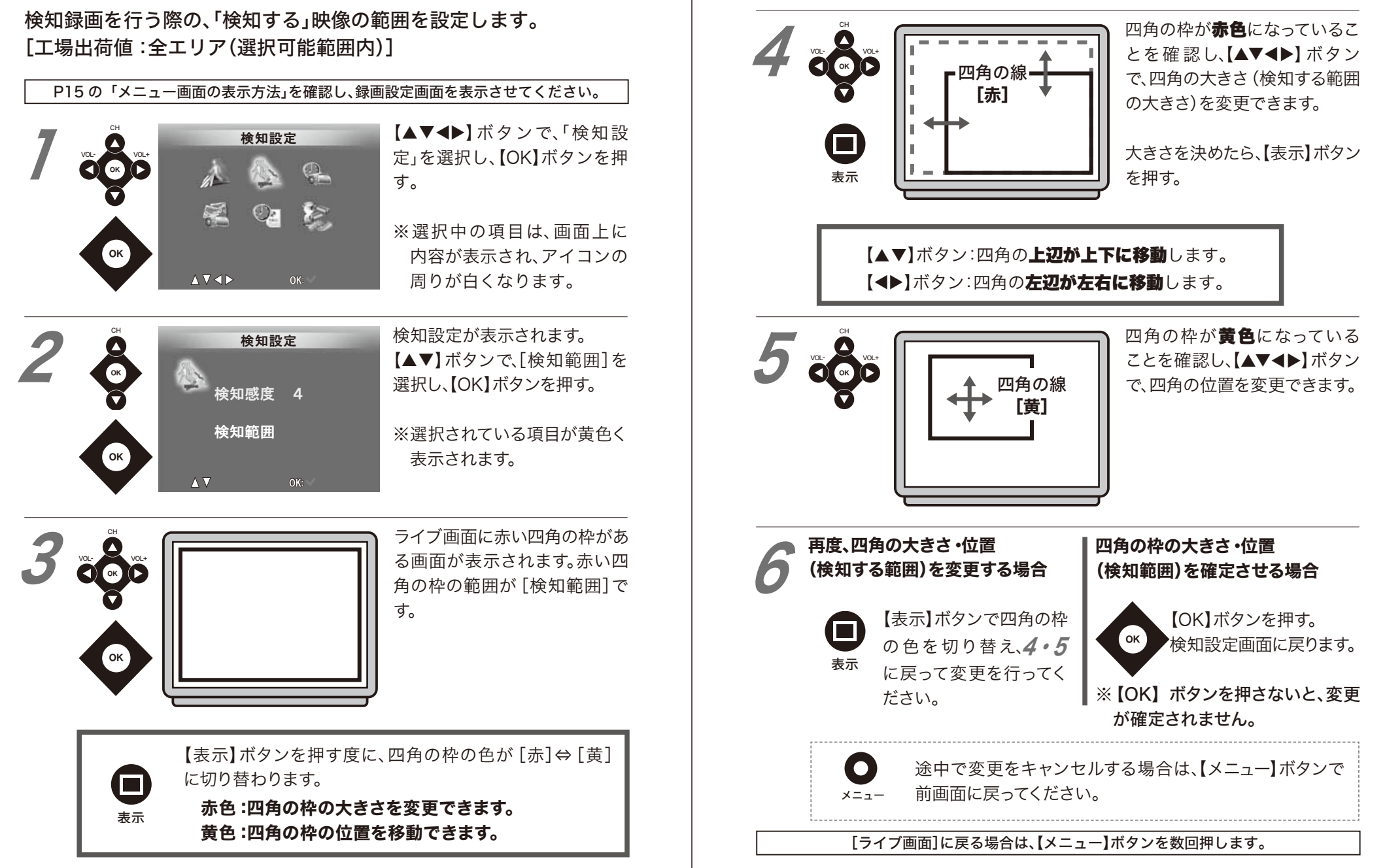

# ■検知録画時間

## 錄画設定

## 検知してから録画する時間を設定します。 [工場出荷値:10秒]

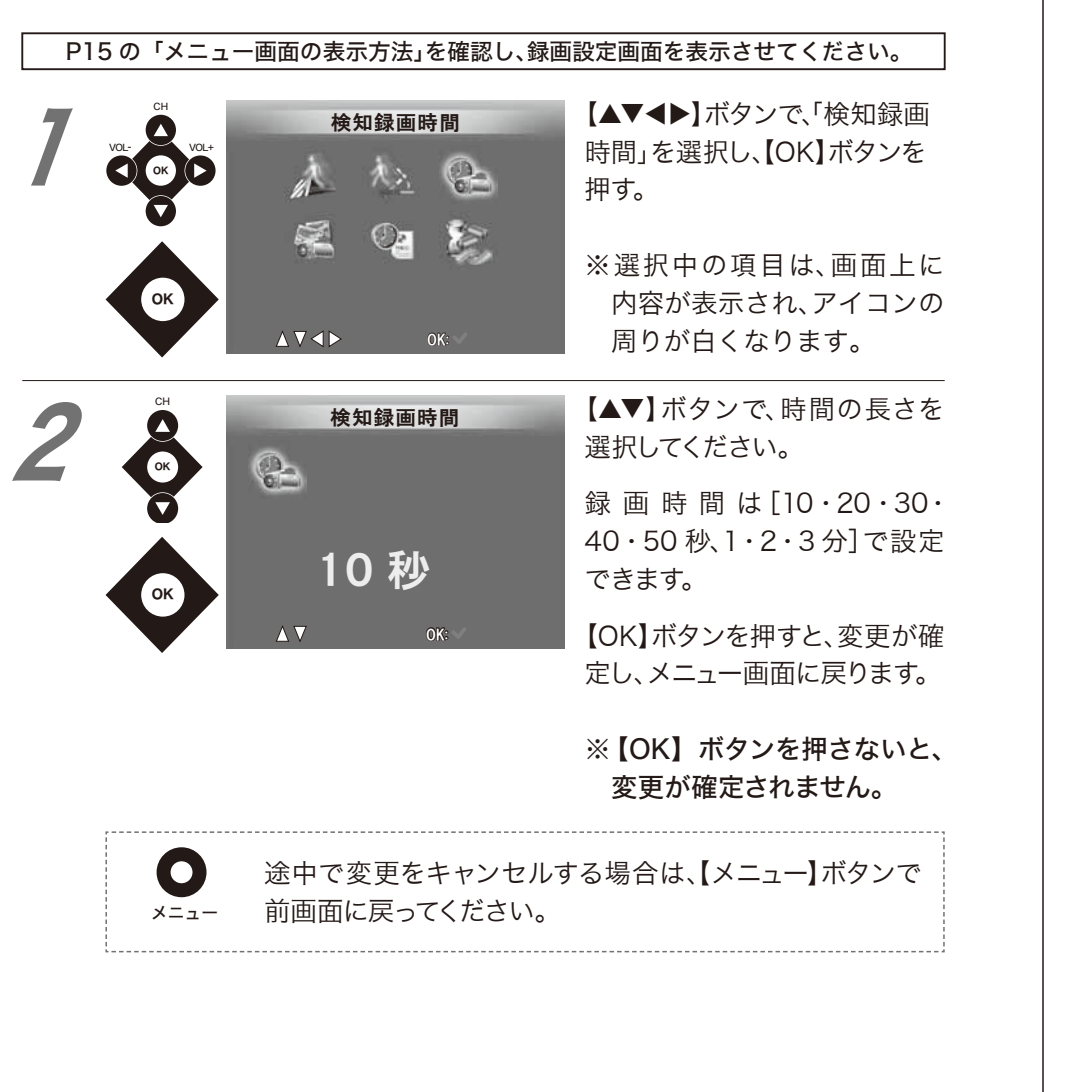

#### [ライブ画面]に戻る場合は、【メニュー】ボタンを数回押します。

## ■録画フレーム

## 録画設定

「録画フレーム」とは、1秒間に録画するコマの数のことで、この数が 多いほど動きがスムーズな映像を録画することができます。

#### P15の「メニュー画面の表示方法」を確認し、録画設定画面を表示させてください。

| Сн | 録    | 画フレーム |
|----|------|-------|
|    |      | 12 🤗  |
|    | 5    | Qa 🎉  |
| ОК | ▲▼⋖⋗ | ОК: 🗸 |
| •  |      |       |

【▲▼◀▶】ボタンで、「録画フ レーム」を選択し、【OK】ボタン を押す。

※選択中の項目は、画面上に 内容が表示され、アイコンの 周りが白くなります。

CH WOL WOL WOL WOL WOL WOL SOFPS SOFPS S

【▲▼◀▶】ボタンで、録画フレー ム数を選択してください。

録画フレーム数は、[10FPS]~ [30FPS] の間で5フレーム毎 に設定できます。

【OK】ボタンを押すと、変更が確 定し、メニュー画面に戻ります。

#### ※【OK】ボタンを押さないと、 変更が確定されません。

| 録画フレーム数                   | 30FPS | 25FPS | 20FPS | 15FPS | 10FPS |
|---------------------------|-------|-------|-------|-------|-------|
| 録画時間の目安<br>(SD カード : 2GB) | 70 分  | 80 分  | 100 分 | 130 分 | 190 分 |

※録画時間は、あくまでも目安です。カメラ設置場所の環境や、入力する映像の色、明る さ、動き等で録画可能な時間が増減する場合があります。

**●** 途 ×=ュー 前

途中で変更をキャンセルする場合は、【メニュー】ボタンで 前画面に戻ってください。

# ■予約録画設定

錄画設定

## 録画の予約をすることができます。 [工場出荷値 :予約なし]

| P15の「メ | ニュー画面の表示方法」を確認し、録画                                                                                                    | 画設定画面を表示させてください。                                                                                                    | <b>0</b> 0 20<br>通常                                                                                |
|--------|----------------------------------------------------------------------------------------------------|----------------------------------------------------------------------------------------------------|----------------------------------------------------------------------------------------------------|
|        | 予約録画設定<br>▶  ▲  ▲  ▲                                                                                                    | 【▲▼◀▶】ボタンで、「予約録画<br>時間」を選択し、【OK】ボタンを<br>押す。                                                                               |                                                                                                    |
| OK     |                                                                                                    | ※選択中の項目は、画面上に<br>内容が表示され、アイコンの<br>周りが白くなります。                                                                              | 順に項目を選択を変更です度に数値を変更で                                                                               |
|        | <ul> <li>予約録画設定</li> <li>予約なし</li> <li>予約なし</li> <li>予約なし</li> <li>予約なし</li> <li>予約なし</li> <li>予約なし</li> <li>予約なし</li> </ul> | 【▲▼◀▶】ボタンで、設定を変更<br>する項目を選択し、【OK】ボタン<br>を押す。<br>※初期設定時は、4項目とも<br>[予約なし]になっています。<br>※予約は、4つまで可能です。                         |                                                                                                    |
| 3      | 予約録画設定<br>⑦ 予約なし                                                                                                    | 初期設定時は、[予約なし]が表<br>示されます。【▲▼】ボタンを押す<br>度に表示が切り変わります。<br>[日時予約]=日時指定で録画する<br>[曜日予約]=曜日と時間を指定し<br>て録画する<br>[予約なし]=予約録画しない場合 |                                                                                                    |
|        | 予約録画設定         ●       日時予約         開始時間       2009 /02/18 19:08         通常       終了時間         2009 /02/18 19:09       19:09 | 予約録画設定       曜日予約       月     一       戌     日       19:08     -       19:08     ●                                         | ポイント       「検:         ポイント       時間         パイント       63         ポイント       12         「ライブ画面]に見 |

#### 3 予約録画設定 予約録画設定 ③ 開始時間 <sup>12</sup>日時予約 <sup>8</sup>曜日予約 Đ: 1 09 /02/18 19:08 ⑦ 検知 <sup>3</sup> 19: 5 19:09 08 了時間 6 109 /02/18 19:09 $\Delta \nabla \triangleleft \triangleright$

予約録画したい表示画面で、【◀▶】ボタンを押すと、上の丸数字の順または逆順に項目を選択を変更できます。選択されている数字上で、【▲▼】ボタンを押す度に数値を変更できます。情報を変更し終わったら、【OK】ボタンを押す。

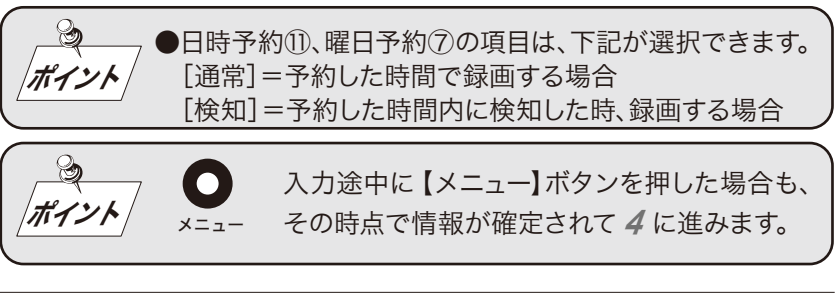

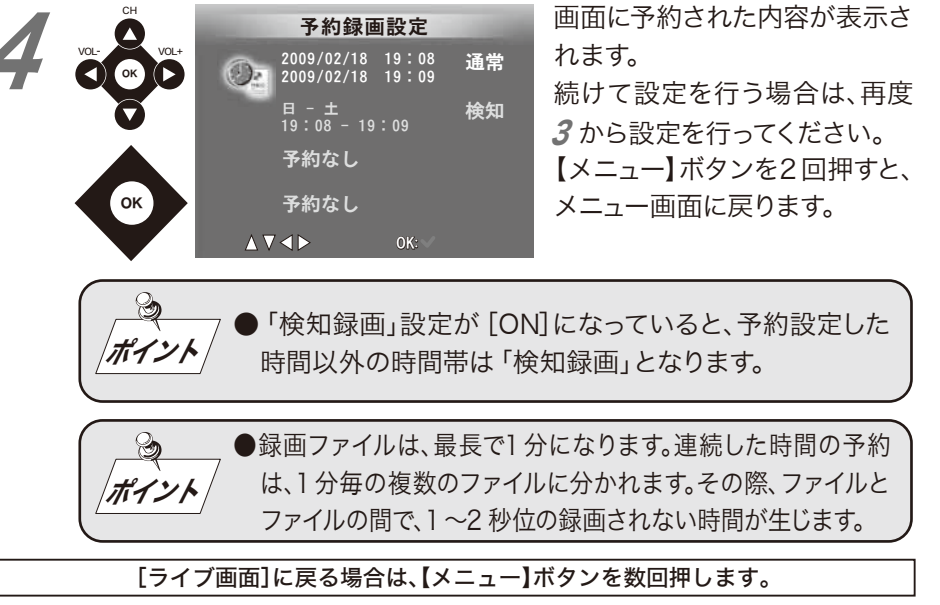

錄画設定

# ■カメラ切替

## 錄画設定

## SDR-S10 は、2 台のカメラを接続することができます。 2 台のカメラ表示を自動で切り替える際の時間を設定します。

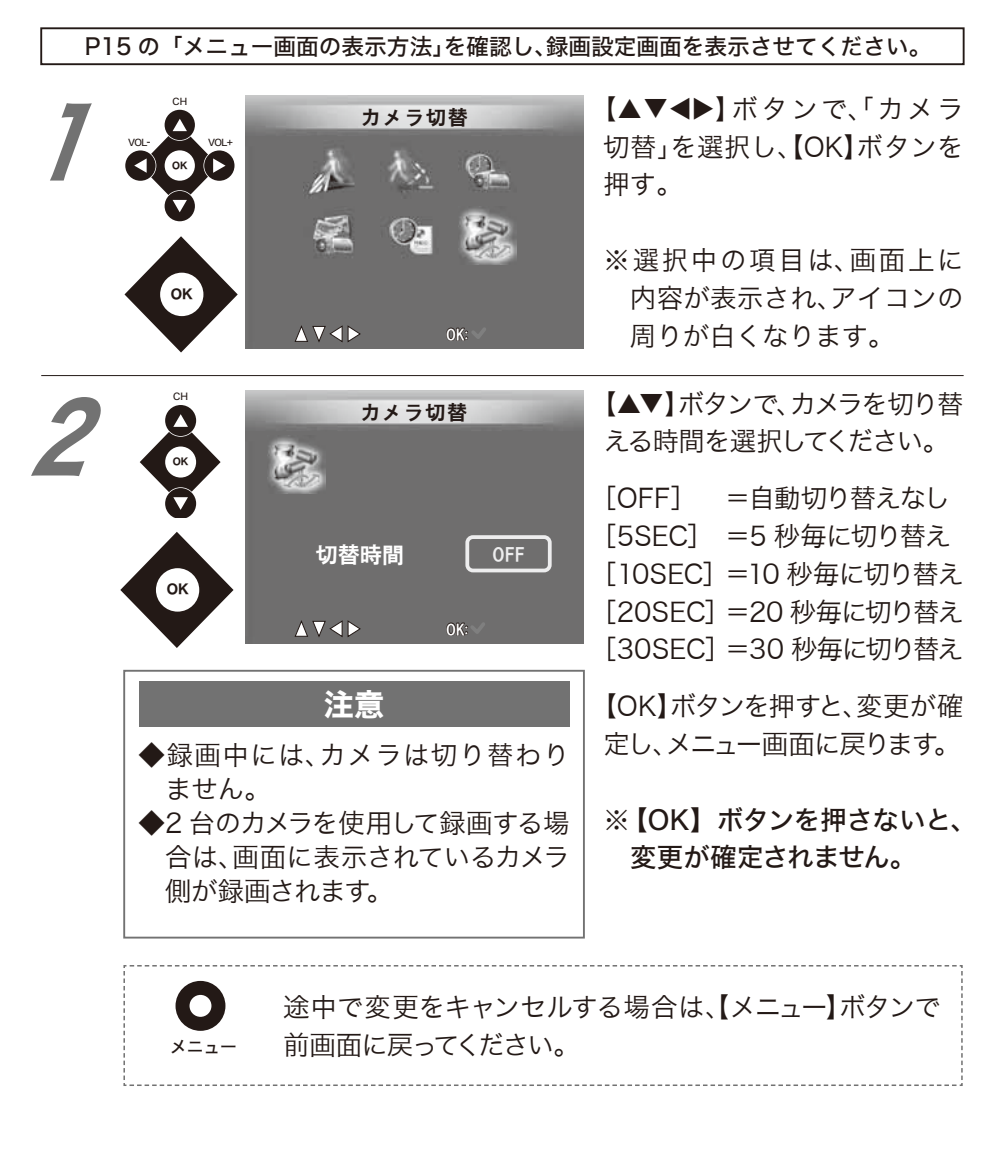

## [ライブ画面]に戻る場合は、【メニュー】ボタンを数回押します。

# ■アラーム設定

## アラーム設定

「検知録画」開始時、アラーム音 (約2 秒)を鳴らす、または鳴らさないを 設定します。 [工場出荷値:鳴らさない]

#### P15 の「メニュー画面の表示方法」を確認し、アラーム設定画面を表示させてください。

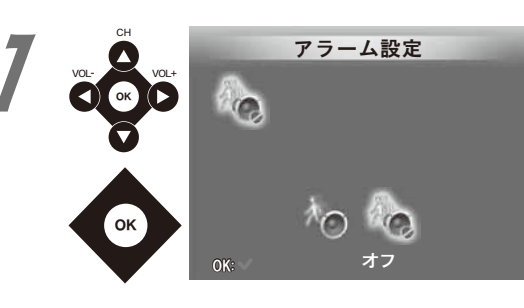

【▲▼◀▶】ボタンで、[ON]、 [OFF]を選択してください。 ※選択中の項目は、画面上に 内容が表示され、アイコンの 周りが白くなります。

[OFF] =アラームを鳴らさない [ON] =アラームを鳴らす

【OK】ボタンを押すと、変更が確 定し、メニュー画面に戻ります。

※【OK】ボタンを押さないと、 変更が確定されません。

 途中で変更をキャンセルする場合は、【メニュー】ボタンで

 メニュー

 前画面に戻ってください。

■再生リスト

## 再生設定

### SD カードに保存された映像を、メニュー画面からの操作で再生します。

P15の「メニュー画面の表示方法」を確認し、再生リスト画面を表示させてください。 【▲▼◀▶】ボタンで、再牛する 重生リスト 日付を選択し、【OK】ボタンを 2009-01-06 2009-01-07 押す。 2009-01-08 ※【▲▼】ボタンは選択部分が 一行ずつ移動します。

【◀】ボタンは、1 画面分前の リストヘ【▶】ボタン1 画面 分後のリストへ選択部分が 移動します。

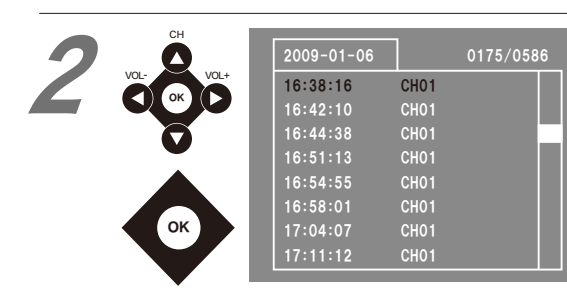

【▲▼◀▶】ボタンで、再生する リストを選択します。 【OK】ボタンを押すと、再生を開 始します。 ※同じ日付フォルダ内の映像 は連続して再生されます。再 牛が終わると、自動的に日付 フォルダのリスト画面に戻り

ます。

[ライブ画面]に戻る場合は、【メニュー】ボタンを数回押します。

# ◆再生リストの削除方法

再生設定

## SD カードに保存された映像を、再生リストから選び削除します。

P15の「メニュー画面の表示方法」を確認し、再生リスト画面を表示させてください。

【▲▼◀▶】ボタンで、削除する 再生リスト 日付を選択し、【OK】ボタンを 2009-01-06 2009-01-07 押す。 2009-01-08 ※【▲▼】ボタンは選択部分が 一行ずつ移動します。 【◀】ボタンは、1 画面分前の リストへ【▶】ボタン1 画面 分後のリストへ選択部分が 移動します。 【▲▼◀▶】ボタンで、削除する 2009-01-06 リストを選択します。 16:38:16 CH01 【表示】ボタンを押す。 削除の確認画面が表示されま 2009-01-06 す。【▲▼】ボタンで、「はい】、 「いいえ]選択して【OK】ボタ 16:44:38 CH01 ンを押す。 いいえ [いいえ]=削除しない場合 HAT [はい] =削除する場合 はい [はい]を選択し【OK】ボタンを押す と、削除を実行します。削除しない 場合は[いいえ]を選択してください。 ※ファイルは、1ファイル毎に削除してください。 ※日付フォルダ内のファイルがない場合のときにのみ、同様の操作で日付フォルダを削除することができます。

| ななカード         | SDメモリーカード:512MB、1GB、2GB (FAT16 形式に対応)    |  |  |
|---------------|------------------------------------------|--|--|
| אן — ניגטוונא | SDHC メモリーカード :4GB、8GB、16GB (FAT32 形式に対応) |  |  |
| 録画ファイル形式      | Windows AVI 形式                           |  |  |
| 録画解像度         | 640 × 480                                |  |  |
| 入力            | カメラ2系統(映像・音声 φ 3.5 Jack)                 |  |  |
| 出力            | ]系統(映像・音声 φ 3.5 Jack)                    |  |  |
| 動作周囲温度        | 約+5°C ~ 約+40°C                           |  |  |
| 電源            | DC12V 専用 AC アダプターを使用                     |  |  |
| リモコン用電源       | コイン電池(CR2025)                            |  |  |
| 消費電力          | 約 3W(最大)                                 |  |  |
| 外形寸法          | 幅 77mm ×高さ 17mm ×奥行き 97mm(突起物含まず)        |  |  |
| 本体質量          | 約 120g(SD カード含まず)                        |  |  |

## ■ レコーダー本体 (SDR-S10H)

## ■ カラー監視カメラ(SEC-S10)

| 撮像素子    | 1 / 3 カラー CMOS                       |  |  |
|---------|--------------------------------------|--|--|
| 有効画素数   | 25 万画素                               |  |  |
| 水平解像度   | 380本                                 |  |  |
| 最低被写体照度 | 通常時約 l ルクス(赤外線投光 OFF 時)              |  |  |
| レンズ     | 3.6mm / F                            |  |  |
| 水平画角    | 約 56°                                |  |  |
| 電子シャッター | 1/60 ~ 1/100,000                     |  |  |
| 動作周囲温度  | 約 0°C ~ 約+ 40°C                      |  |  |
| 電源      | DC9V 専用 AC アダプターを使用                  |  |  |
| 消費電力    | 通常時 約 1W / 赤外線投光時 約 1.5W             |  |  |
| 外形寸法    | h法 幅 42mm ×高さ 50mm ×奥行き 73mm(突起物含まず) |  |  |
| 本体質量    | 約 55g(コード部含まず)                       |  |  |

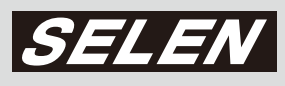

## 株式会社セレン

〒170-0013 東京都豊島区東池袋 1-11-6 相馬ビル Tell:03-5911-1045 Fax:03-5911-1046 E-mail:info@selenguard.com URL:http://www.selenguard.com